PhD UL DOCTORAL SCHOOLS ADMISSION: YOUR RECRUITMENT PROFILE

FREE YOUR MIND UWOLNIJ UMYSŁ

# SZKOŁY DOKTORSKIE UŁ UL DOCTORAL SCHOOLS

2

| <b>GETTING STARTED</b> | pages 2-3  |
|------------------------|------------|
| PERSONAL DETAILS       | pages 4-5  |
| SIGNING UP             | pages 6-7  |
| FEE TRANSFER           | pages 7-8  |
| FILE UPLOAD            | pages 9-10 |

You will need to register at UL's IRK Portal: <u>https://rekrutacja.uni.lodz.pl/</u>

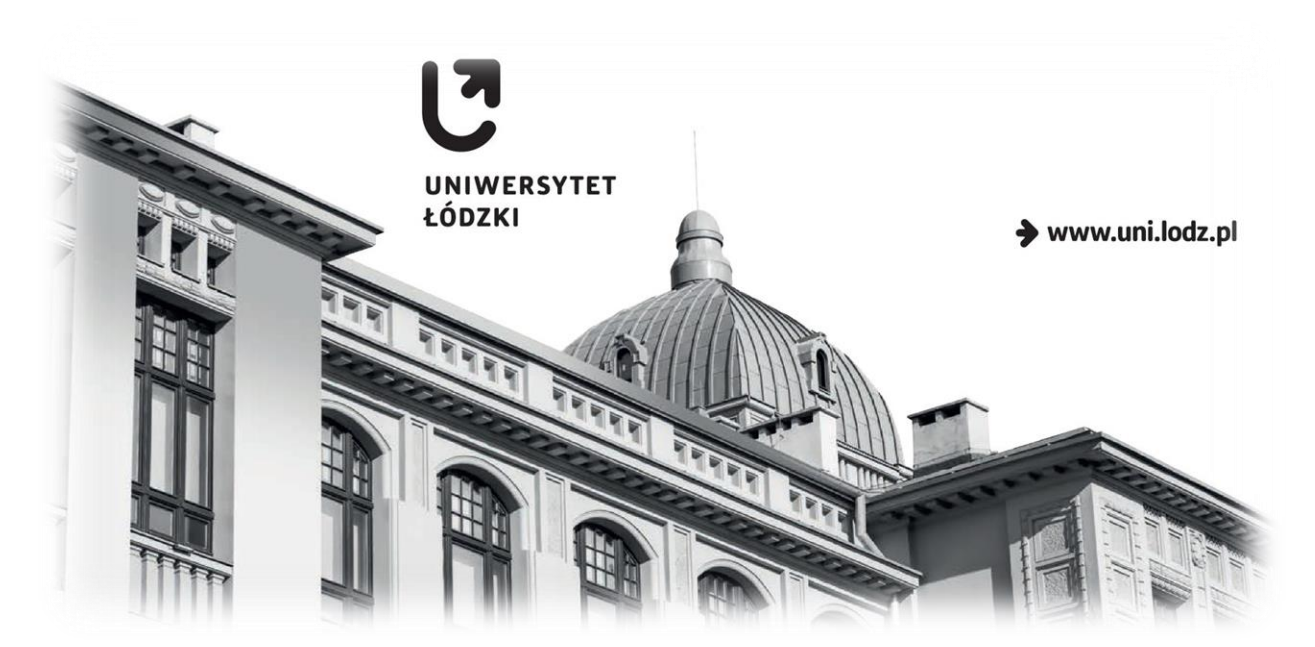

2023

By now, you probably found out about the four UL Doctoral Schools, either at our <u>website</u>, or at the registration <u>portal</u> (Doctoral School tab) and are aware of the School representing your scientific discipline. You can open your online registration profile. Please switch to the recruitment home page:

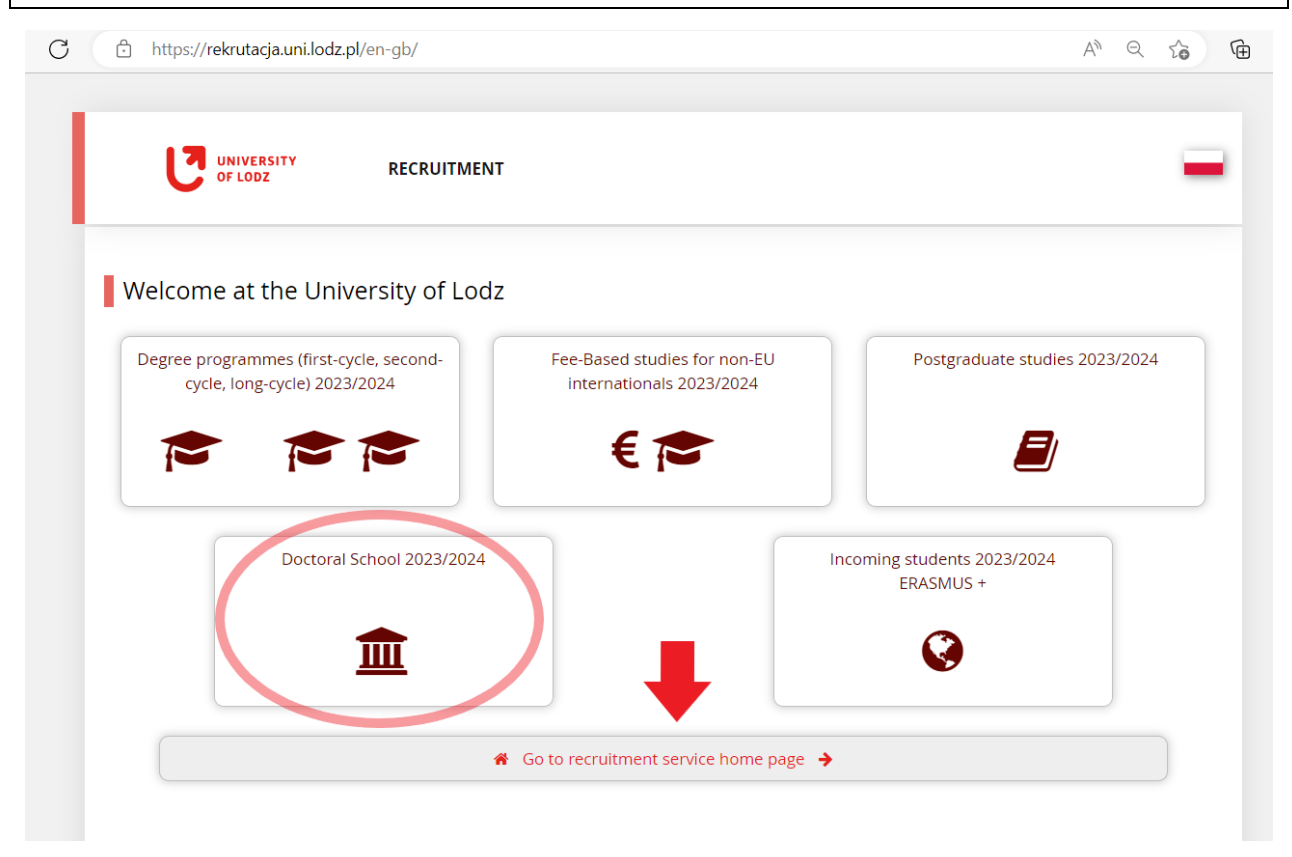

| A C O European Union                                                                                             |      | +) log in | 4+ create an acco | unt 🔯 English 🗸     |
|----------------------------------------------------------------------------------------------------|------|-----------|-------------------|---------------------|
|                                                                                                    |      |           | 1                 |                     |
|                                                                                                    | News | Offer     | Units             | Registration        |
| This page contains general information. Select a registration to see information connected to this registration. |      |           |                   | select registration |

| ead the GDPR (data protection) cl                                                                                                    | ause, tick the box at the bottom a                                                                                                    | nd hit the Continue button:                                                                                                    |
|----------------------------------------------------------------------------------------------------|----------------------------------------------------------------------------------------------------|----------------------------------------------------------------------------------------------------|
| https:// <b>rekrutacja.uni.lodz.pl</b> /en-gb/auth/re                                                                                                    | gister/consent/                                                                                                    | AN at Q 🏠                                                                                                    |
| processing on the basis of an agreement.                                                                                                    |                                                                                                    |                                                                                                    |
| <ol> <li>Your personal data will be stored for the period case of:         <ol> <li>the candidate's resignation from the particip or being refused the admission to degree st</li></ol></li></ol>                | d of time that is necessary to achieve the purposes for which<br>bation in the procedure of admission to studies/to the doctoral<br>tudies/the doctoral school/international academic exchange<br>ission procedure to undergraduate or postgraduate study p<br>sion to the Doctoral Schools are kept by the Doctoral School fo<br>rm (IRK online system) are deleted;<br>dies / doctoral school / non-degree postgraduate studies / inte<br>ssion platform are transferred to the University's IT systems;<br>sion procedure are kept in the personal file of the student/PhD | they are collected, that is, the admission process. In the<br>school, resignation from starting the study programme,<br>programmes and international academic exchange are<br>ar two years of the end date of the admission process.<br>ernational academic exchange:<br>candidate/postgraduate course participant. |
| <ol> <li>object to processing;</li> <li>withdraw your consent at any time without a</li> <li>file a complaint to the supervisory authority</li> <li>Providing personal data is voluntary yet essentia</li> </ol> | affecting the lawfulness of the processing that was carried out<br>– the President of the Personal Data Protection Office in Polan<br>al for the purposes indicated in Part 3.                                                                                                    | before the consent was withdrawn;<br>id, seated at: ul. Stawki 2, Warszawa (Warsaw), Poland.                                                                                                    |
| Your personal data will be processed in accordance<br>European Parliament and of the Council of 27 April<br>of such data, and repealing Directive 95/46/EC (Ger<br>and Science.                                  | with the Article 6 Part 1 Points (a) (c) and (e) as well as Article<br>2016 on the protection of natural persons with regard to the<br>heral Data Protection Regulation – GDPR) in connexion with th                                                                                                    | 9 Part 2 Point (a) of the Regulation (EU) 2016/679 of the<br>processing of personal data and on the free movement<br>ne Polish Act of 20 July 2018 – Law on Higher Education                                                                                                    |
|                                                                                                    | I have read and accept the above information                                                                                                    |                                                                                                    |
| 0 I resi                                                                                                    |                                                                                                    | Continue                                                                                                    |
| UNIVERSITY<br>OF LODZ                                                                                                    | University of Lodz<br>Universytecka 3<br>90-137 Łodź<br>Let: +48 42 635-40-86, 635-40-83<br>Www. www.uni.lodz.pl                                                                                                    | Internetowa Rekrutacja Kandydatów<br>V IRK 1.14.2 (99aedf3a-dirty) :: 2023-03-15 (3)<br>site map<br>Contact                                                                                                    |

|                                                     | You will get the activation link via e-mail:                                                                                                    |
|-----------------------------------------------------|----------------------------------------------------------------------------------------------------|
| https://rekrutacja.uni.lodz.pl/en-gb/auth/register/ |                                                                                                    |
| A 🛛 🚺 European Union                                |                                                                                                    |
| UNIVERSITY REGISTRATION                             | reinntaglaðurl lödzpí 🌑 mosann cropol <b>До: До мене</b> (отромане) lainner                                                                                                    |
| -                                                   | Эображени не відображаються. Показати   Завжицпоказувати                                                                                                    |
| Create an account                                   | -<br>Welcome to IPK cervice of the University of Lodz                                                                                                    |
|                                                     | Vierconne to INX Service of the University of Lodz:     Your account has been created successfully and you will be able to use it after activating it. You can activate                    |
| Email address                                       | your account by fallouing this address.                                                                                                    |
| Email address<br>Password                           | your account by following this address:<br>https://rekrutacia.uni.lodz.pt/auti/adivate/b064a11-b7eb-47e0-a420-2c0697ecc31b/                                                                |
| Email address<br>Password<br>Confirm password       | your account by following this address:<br>https://rekrutacia.uni.lodz.pl/auth/activate/b0194a11-b7eb-47e0-a420-2c0897ecc31b/<br>You will be able to log in after activating your account. |

The first step is filling out your personal forms. If you miss them, the platform will not let you sign up.

All fields with asterisk (\*) **are obligatory**. Please note you should use **Latin script**. Diacritics (e.g. Å, Ö, Ç) are accepted – but characters from other scripts (e.g. Chinese, Cyryllic, Georgian) are not, so if you come from a location where those are used, you should enter your name the way it is transcribed in your international passport. You should leave PESEL number field blank if you are a non-Polish citizen.

The "international candidate" tab is about your legal status in Poland. With internationals, the last option ("I do not meet") is the default one – but if you have any connections with Poland, please study this part in more detail. Holding your cursor over each option, you can see explanations:

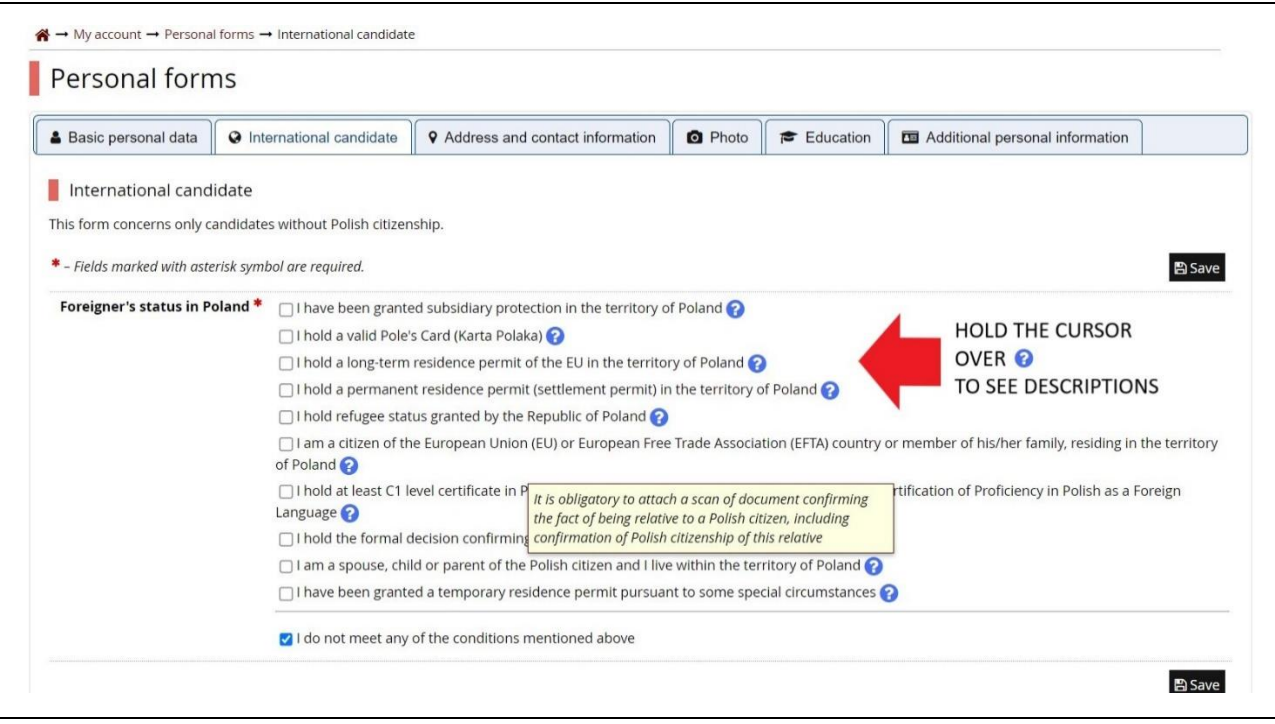

Postcodes with letters are accepted, as are descriptions of apartment location. However, you should enter town and street name in Capital Letters (otherwise the portal pauses and notifies you):

| Country *                                                           | Bahamas                                              | Ň                                |
|---------------------------------------------------------------------|------------------------------------------------------|----------------------------------|
| Postal code *                                                       | 3W67J                                                | 5/2                              |
| Town *                                                              | Coopers Town                                         | 12 / 6                           |
| Town size *                                                         | city                                                 | ×                                |
| Street                                                              | Kirkby Off Martins Bus Stop                          | 27 / 8                           |
|                                                                     | If your address does not contain a this field empty. | street name, please leave        |
| Building number *                                                   | 3a-4                                                 | 4./ 2                            |
| Apartment number                                                    | ground floor                                         | 12 / 2                           |
| Address for correspondence                                          | e                                                    |                                  |
| Address for correspondence<br>different than the primary<br>address | ENTER ADDRE                                          | POLISH POSTAL<br>SS IF AVAILABLE |

At the "Education" tab, you can leave the University of Lodz Student number field blank (unless you are a UL student/graduate). Do not forget to add details of your higher education at the bottom of page:

| nile typing your personal c<br>uch as school names, city r | ata, remember that if yo<br>ames) are written with a | ou're enrolled, your data will be uploaded to un<br>a capital letter. Only the first letter should be ca | iversity syst<br>pital, not al | ems and printed on<br>l of them. Do not ent | university issued documen<br>er Cyrillic or Chinese chara |
|------------------------------------------------------------|------------------------------------------------------|----------------------------------------------------------------------------------------------------|--------------------------------|---------------------------------------------|-----------------------------------------------------------|
| nscription instead. Do not                                 | put spaces or any othe                               | r punctuation in document numbers.                                                                       |                                |                                             |                                                           |
| – Fields marked with asteris                               | k symbol are required.                               | 8                                                                                                    | Save                           |                                             |                                                           |
| High school                                                |                                                      |                                                                                                    |                                |                                             |                                                           |
| High school coun                                           | try * Nigeria                                        |                                                                                                    | ~                              |                                             |                                                           |
| University of Lodz                                         |                                                      |                                                                                                    |                                |                                             |                                                           |
| Student nur                                                | nber                                                 |                                                                                                    | 0 / 20                         |                                             |                                                           |
|                                                            | Student number                                       | at the University of Lodz (if you are or were a stu                                                      | ident).                        |                                             |                                                           |
|                                                            |                                                      |                                                                                                    | Save                           |                                             |                                                           |
| pending on applications y<br>tering all the information    | ou want to create, you r<br>about them. However, y   | need to add respective certificates concerning y<br>ou might need to fill in the missing data before     | our education                  | on or other qualificat<br>e documents.      | ions. In some cases you ca                                |
|                                                            |                                                      |                                                                                                    |                                |                                             |                                                           |
| Documents                                                  |                                                      |                                                                                                    |                                |                                             |                                                           |
| Documents<br>Higher educa                                  | ition Here you can ad                                | ld information about your higher education.                                                              |                                |                                             |                                                           |

Add <u>the details</u> of your "**foreign diploma (for doctoral school)**" Please pay attention to all notifications (even in small font) and provide missing data (incl. exam results):

| Document type   | Foreign diploma (for doctoral school)                                                                                              | 🚆 Edit exam results  |
|-----------------|----------------------------------------------------------------------------------------------------|----------------------|
| Document year * | 2017                                                                                                    |                      |
|                 | Document year should be the same as in the issue date. If you don't have the document yet, but you will obtain it soon, please ent | er the current year. |
| Document number | 67325                                                                                                    | 5/200                |
|                 | There should be no spaces in the number.                                                                                           |                      |
| Date of issue   | 17.07.2017                                                                                                    |                      |
|                 |                                                                                                    | ••                   |

If you are just after Master's thesis defense (in Poland – see §2 clause 2 of Recruitment Rules) and soon to receive your thesis defense certificate (keeping the schedule), please use "?????" in no-spaces field:

| - Fields marked with asterisk syml | bol are required.                                             |
|------------------------------------|---------------------------------------------------------------|
| Document type *                    | Polish diploma of master                                      |
| Document year *                    | 2023                                                          |
|                                    | Document year should be the same as in the issue date. If you |
| Document number                    | 77777                                                         |
|                                    | There should be no spaces in the number.                      |

#### IMPORTANT

The above screenshot <u>does not</u> show you where you should upload your documents. This is just where you enter the details of your higher education credentials.

However, you will need plenty of files to upload.

To learn about the upload section, please go to Page 8, more specifically Step 5 at the Enrollment Applications menu.

### When you have finished, choose the appropriate Doctoral School from the Offer menu

| C or               | LODZ                    | Doctoral School         | 2023     |          |               |            |       |   |       |     |         |
|--------------------|-------------------------|-------------------------|----------|----------|---------------|------------|-------|---|-------|-----|---------|
|                    |                         |                         |          |          | Ne            | ws         | Offer |   | Units | Reg | istrati |
| ♦ → My account → i | Enrollment applications |                         |          |          |               |            | -     | 1 |       |     |         |
|                    |                         |                         |          |          |               |            |       |   |       |     |         |
| My accou           | nt                      |                         |          |          |               |            | 4     |   |       |     |         |
| My accou           | nt<br>Poreonal forms    | Encollment applications | Paymonte | Moseagoe | Notifications | Clauses ar |       |   |       |     | Hol     |

Now, you have a couple of options. You can either choose a scientific disciplines straight from the list,

or double click on the name of the Doctoral School(s) and then press the Filter button above to limit the selection of disciplines to particular School(s) and then click on the name of discipline.

| Filters                                                                                                    |                 | $\bigcirc$ Only with active phase <b>Q</b> | <b>▼</b> Filter <b>G</b> <i>∎</i> |
|----------------------------------------------------------------------------------------------------|-----------------|--------------------------------------------|-----------------------------------|
| Organizational units                                                                                                    |                 |                                            |                                   |
| Av                                                                                                    | illable units 🕜 | Se                                         | lected units 💡                    |
| Ioneductinem Locicoti as ConDol<br>coctoral School of Exact and Natural Sciences<br>ioctoral School of Humanities<br>Ioctoral School of Social Sciences |                 | G Select                                   |                                   |
|                                                                                                    |                 |                                            |                                   |
|                                                                                                    |                 |                                            |                                   |

"Additional recruitment... from external funds" pertains to those who have applied for a grant from an external institution (such as NAWA or some other government agency) which would be payable on condition that they are admitted to the School.

If you click on "Only with active phase" switch and press on Filter button, you will limit the selection to the ongoing recruitment rounds.

| <ul> <li>Doctoral School of Social Sciences</li> <li>Doctoral School of Social Sciences - Additional recruitment only for candidat</li> </ul>                                                  | tes whose doctoral scholarship, in the event of admission to | the doctoral school, will be financed in |
|----------------------------------------------------------------------------------------------------|--------------------------------------------------------------|------------------------------------------|
| whole or in part from external funds (including implementation doctorates a                                                                                                    | and persons qualified for research projects).                | the doctor a school, will be infanced in |
|                                                                                                    |                                                              |                                          |
|                                                                                                    |                                                              |                                          |
| will recognize an active recruitment round by                                                                                                    | y a lush green Sign up button un                             | der the Details grid                     |
| h inactive recruitment the field is gravish and                                                                                                    | d without the button)                                        |                                          |
| in indetive recruitment, the neid is grayish and                                                                                                    |                                                              |                                          |
|                                                                                                    |                                                              | Centrum Szkół Doktorskich UŁ ul.         |
| Recruitment rules for the academic year 2023/2024                                                                                                    | Recruitment committee addro                                  | Matejki 21/23 90-237 Łódź pok. 114       |
| dmission rules to the Doctoral School for the academic year 2023/2024 are available at:                                                                                                    | WWW addr                                                     | ess 🕼 https://www.uni.lodz.pi/sdns       |
| ttps://www.uni.lodz.pl/en/doctoral-school-of-social-sciences/admission                                                                                                    | Required docume                                              | wykształcenie wyższe                     |
|                                                                                                    |                                                              | k a question                             |
| he recruitment procedure is initiated on the day on which the following two conditions are fulfille                                                                                            | ed jointly:                                                  | k a question                             |
| receipt by the Doctoral School of a signed Application for admission to the Doctoral School in<br>n a form generated from the IRK system,                                                      | written form, printed Phase 1 (01.06.2023                    | 00:01 - 13.06.2023 23:59)                |
| and payment of the PLN 150 recruitment fee (citizens of Ukraine who crossed the Polish bord<br>022 do not have to pay the recruitment fee) and assignment to the chosen Doctoral School. Onlin | er after February 24,<br>ne registration does                | Sign up                                  |
| ot constitute an activity initiating the recruitment procedure.                                                                                                    | l and/or do not have                                         |                                          |
| ot constitute an activity initiating the recruitment procedure.<br>If you register in IRK and do not submit a paper application for admission to a Doctoral School                             |                                                              |                                          |

| i Within the sp o <u>pay th</u> o <u>fill out</u> | ecified deadlines ren<br>e application fee,<br>the forms with addit | nember to:<br>ional information. | ₽        |          |               |                      |    |
|---------------------------------------------------|---------------------------------------------------------------------|----------------------------------|----------|----------|---------------|----------------------|----|
| Account settings                                  | Personal forms                                                      | Enrollment applications          | Payments | Messages | Notifications | Clauses and consents | He |

Each of you receives a 26-digit individual account number to transfer your fees to (all have "1240" in common). The funds will be allocated to your specific account regardless of payment description.

You can use international bank transfer if your bank is able to exchange your local currency to PLN. In some cases (proxy bank fees etc.), it may be advised to transfer a little more than PLN 150.

| Account                                                                      | settings                                                                                                    | Personal forms                                                                                                    | Enrollment applications                                                                                                    | Payments                                               | Messages                                                    | Notifications                                                 | Clauses and                                              | consent                               | s                                                                                                    | He                                                      |
|------------------------------------------------------------------------------|----------------------------------------------------------------------------------------------------|----------------------------------------------------------------------------------------------------|----------------------------------------------------------------------------------------------------|--------------------------------------------------------|-------------------------------------------------------------|---------------------------------------------------------------|----------------------------------------------------------|---------------------------------------|----------------------------------------------------------------------------------------------------|---------------------------------------------------------|
| Payn                                                                         | nents                                                                                                    |                                                                                                    |                                                                                                    |                                                        |                                                             |                                                               |                                                          |                                       |                                                                                                    |                                                         |
| Ren                                                                          | nember to se                                                                                                    | t priorities for your                                                                                                    | r payments: 🗦 Set priorities                                                                                                    | 5                                                      |                                                             |                                                               |                                                          |                                       |                                                                                                    |                                                         |
| On this p<br>be divide<br>not been<br>able.                                  | age you can<br>d into separa<br>paid on time                                                                                                    | view a summary of<br>ate tables in regard<br>e or a refund has be                                                                      | f financial operations on your<br>l to these currencies. Your acc<br>een made, the payment will b                                                                         | r IRK account. If<br>count deposits<br>be displayed wi | the system has b<br>have positive valu<br>th grey backgroun | een configured<br>ue in the <u>Amount</u><br>nd and its amour | to support payn<br>column, while c<br>nt will not be cal | nents in r<br>charges h<br>lculated i | nore than one currency,<br>lave a negative value. If a<br>nto the sum that is displ                               | your payments w<br>an application has<br>ayed above the |
| 71                                                                           | (DLN)                                                                                                    |                                                                                                    |                                                                                                    |                                                        |                                                             |                                                               |                                                          |                                       |                                                                                                    |                                                         |
| Zioty                                                                        | (PLN)                                                                                                    |                                                                                                    |                                                                                                    |                                                        |                                                             |                                                               |                                                          |                                       | Sum:                                                                                                    | -150.00 2                                               |
| ID                                                                           | (PLN)                                                                                                    |                                                                                                    | Desc                                                                                                    | ription                                                |                                                             |                                                               | 2                                                        | Status                                | Sum:<br>Payment deadline                                                                                          | -150.00 2                                               |
| ID                                                                           | (PLN)                                                                                                    | fee in "Doctoral Sc                                                                                                    | Desc<br>:hool 2023/2024":                                                                                                    | ription                                                | STATUS                                                      | &                                                             | 5                                                        | Status                                | Sum:<br>Payment deadline                                                                                          | -150.00 2                                               |
| ID<br>108881                                                                 | (PLN)<br>Recruitment<br>• [SDNS<br>Created: 01.06.                                                                                                    | : fee in "Doctoral Sc<br>5] Doctoral School o<br>.2023 09:35                                                                           | Desc<br>hool 2023/2024":<br>of Social Sciences                                                                                                    | ription                                                | STATUS<br>DEADLI                                            | &<br>NES                                                      | s                                                        | Status<br>O                           | Sum:<br>Payment deadline<br>13.06.2023 23:59 ?<br>19.06.2023 23:59 ?                                              | -150.00 2<br>Amount<br>-150.00                          |
| 210ty<br>10<br>108881<br>Your F                                              | (PLN)<br>Recruitment<br>• [SDNS<br>Created: 01.06.                                                                                                    | fee in "Doctoral Sc<br>5] Doctoral School o<br>2023 09:35<br>nk account for tra                                                        | Desc<br>thool 2023/2024":<br>of Social Sciences<br>nsfers:                                                                                                    | ription                                                | STATUS<br>DEADLI                                            | &<br>NES                                                      |                                                          | Status<br>②<br>Qu                     | Sum:<br>Payment deadline<br>13.06.2023 23:59 ?<br>19.06.2023 23:59 ?<br>idick payment: Blue Mea                   | -150.00 2<br>Amount<br>-150.00                          |
| ID<br>108881<br>Your J<br>Univer                                             | (PLN)<br>Recruitment<br>• [SDNS<br>Created: 01.06.<br>personal ban<br>rsity of Lodz                                                                    | fee in "Doctoral Sc<br>5] Doctoral School o<br>2023 09:35<br>hk account for tra                                                        | Desc<br>thool 2023/2024":<br>of Social Sciences<br>nsfers:<br>my for payments made in Pl                                                                                  | N currency)                                            | STATUS<br>DEADLI                                            | &<br>NES                                                      |                                                          | O<br>O<br>Qu<br>Ar                    | Sum:<br>Payment deadline<br>13.06.2023 23:59 ?<br>19.06.2023 23:59 ?<br>inck payment: Blue Mennount:<br>150,00    | -150.00 2<br>Amount<br>-150.00<br>dia ?                 |
| ID<br>108881<br>Your F<br>Univer<br>Details                                  | (PLN) Recruitment © [SDNS Created: 01.06. Dersonal bar rsity of Lodz to 5                                                                              | fee in "Doctoral Sc<br>5] Doctoral School of<br>2023 09:35<br>hk account for tra<br>(o<br>ional bank transfer                          | Desc<br>thool 2023/2024":<br>of Social Sciences<br>nsfers:<br>only for payments made in PL<br>:                                                                           | ription                                                | STATUS<br>DEADLI                                            | &<br>NES                                                      |                                                          | O<br>O<br>Qu<br>Ar                    | Sum:<br>Payment deadline<br>13.06.2023 23:59 ?<br>19.06.2023 23:59 ?<br>aick payment: Blue Mean<br>nount: 150,00  | -150.00 2<br>Amount<br>-150.00<br>dia ?<br>PLN =1 pay   |
| ID<br>108881<br>Your F<br>Univer<br>Details<br>Recipio                       | (PLN)<br>Recruitment<br>• [SDNS<br>Created: 01.06.<br>• Sersonal ban<br>rsity of Lodz<br>• So for internati<br>ent: The Univ                           | fee in "Doctoral Sc<br>5] Doctoral School of<br>2023 09:35<br>hk account for tra<br>(o<br>ional bank transfer<br>yersity of Lodz, 68 N | Desc<br>thool 2023/2024":<br>of Social Sciences<br>nsfers:<br>unly for payments made in PL<br>:<br>varutowicza Str., 90-136 Lodz                                          | ription<br>.N currency)<br>;, Poland                   | STATUS<br>DEADLI                                            | &<br>NES<br>BANK<br>DETAILS                                   |                                                          | O     Qu     Ar                       | Sum:<br>Payment deadline<br>13.06.2023 23:59 ?<br>19.06.2023 23:59 ?<br>uick payment: Blue Mean<br>nount: [150,00 | -150.00 2<br>Amount<br>-150.00<br>dia ?<br>PLN =1pay    |
| Vour p<br>108881<br>Vour p<br>Univer<br>Details<br>Recipio<br>Bank:<br>SWIFT | (PLN)<br>Recruitment<br>• [SDNS<br>Created: 01.06.<br>bersonal ban<br>sity of Lodz<br>to for internati<br>ent: The Univ<br>Bank PEKAO<br>(Ric: PKAPDE) | fee in "Doctoral Sc<br>Doctoral School of<br>2023 09:35<br>hk account for tra<br>(o<br>ional bank transfer<br>versity of Lodz, 270 1   | Desc<br>thool 2023/2024":<br>of Social Sciences<br>nsfers:<br>vnly for payments made in PL<br>:<br>Narutowicza Str., 90-136 Lodz<br>Plotrkowska Str., 90-361 Lodz<br>1240 | ription<br>.N currency)<br>;, Poland<br>z, Poland      | STATUS<br>DEADLI                                            | &<br>NES<br>BANK<br>DETAILS                                   |                                                          | O     Qu     Ar                       | Sum:<br>Payment deadline<br>13.06.2023 23:59 ?<br>19.06.2023 23:59 ?<br>sick payment: Blue Meen<br>nount: [150,00 | -150.00 2<br>Amount<br>-150.00<br>dia ?<br>PLN =1pay    |

You may have noticed that the Deadline section gives two dates.

The first one is the latest you can submit your transfer.

The other one is the latest when the portal automatically accepts your transfer it receives.

You do not have to be the owner of the bank account that your fees are transferred from – and that account does not need to be located in your home country. If it helps, you can pay from a proxy account that your bank suggests to you, or (on your own responsibility) let your friend or relative pay for you.

Please try and use international bank transfer with SWIFT and IBAN.

## Your personal bank account for transfers:

University of Lodz

<u>1240</u> (only for payments made in PLN currency)

Details for international bank transfer:

Recipient: The University of Lodz, 68 Narutowicza Str., 90-136 Lodz, Poland Bank: Bank PEKAO S.A. II/o Lodz, 270 Piotrkowska Str., 90-361 Lodz, Poland SWIFT/BIC: PKOPPLPW, IBAN: PL

To form IBAN, please put "PL" in front of the underlined account number (your profile might not show that – we copied and pasted it on the above image to show you the way Polish IBANs are formed). The account number has 26 characters, while Polish IBANs have 28. All you need to do is to add "PL".

#### WARNING - DO NOT USE THE "BLUE MEDIA" TOOL IN VAIN

If you already have a bank account based in Poland, you can use the <u>Blue Media</u> fast payment option and log in to your online banking website (please note that the Blue Media website runs in Polish).

Otherwise, please be warned against using the last option of this tool (*dane do przelewu*) because it introduces an intermediate bank, slowing down the procedure rather than making it "quick".

You can go back to your IRK account and find bank details for direct transfer, as previously explained.

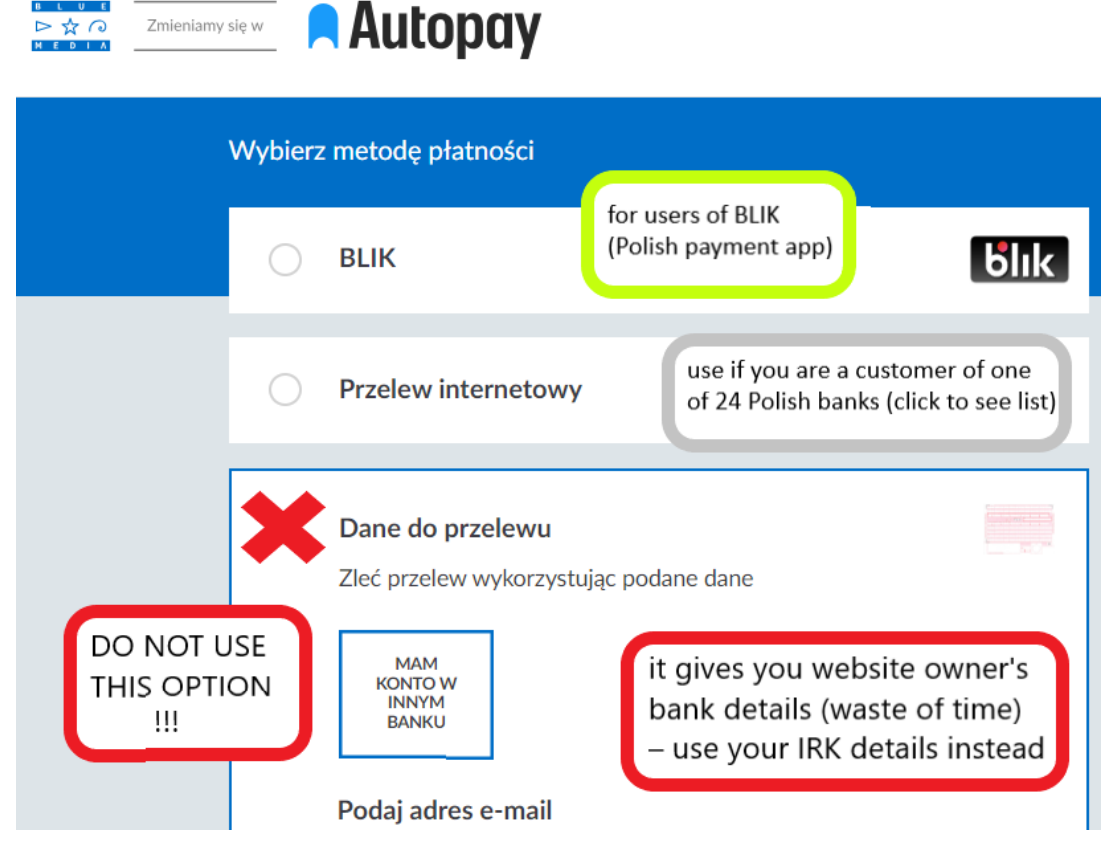

#### WISH TO ASK US A QUESTION?

To send us a message, use Help tab in "My account" menu (to initiate contact) or respond to our messages under the "Messages" tab (if we already initiated contact with you)

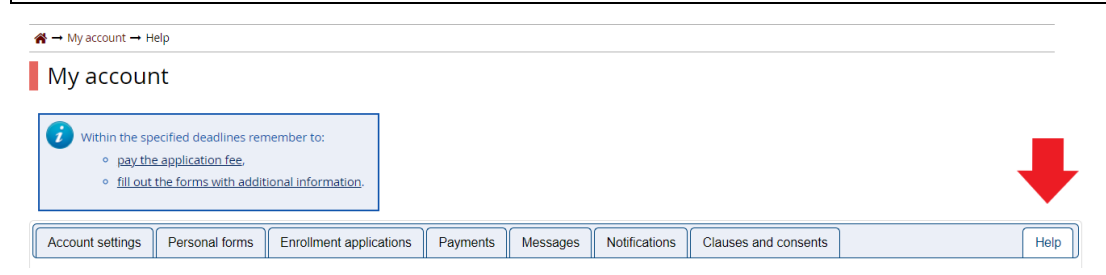

Open "My account" menu and find "Enrollment applications" tab where you can manage the content of your application. This is where you can resign (withdraw) from recruitment, check your fee status and be redirected to another tab where you should upload your documentation.

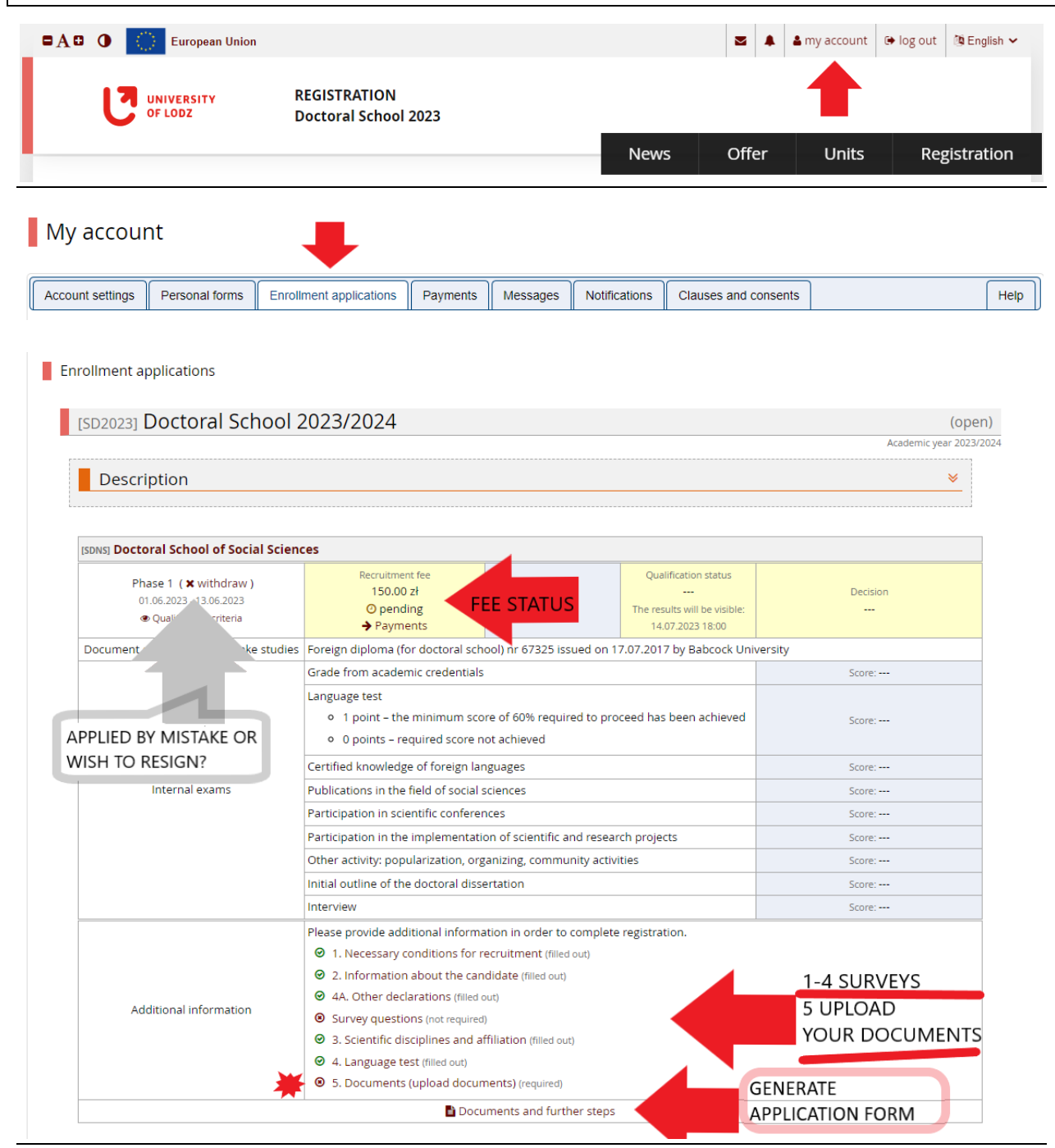

Start at the very bottom of the page to generate Application Form (it contains both Polish and English). Then go back and click on step 5: Documents (upload documents). You will need the form you just generated and downloaded because it is the first file you are supposed to attach (see next page).

As soon as Documents tab opens up, you can upload your files. The first one is the Application Form you have just downloaded, the other one are required documents for the School you chose.

With the second slot, you should upload your Master's and Bachelor's degrees joined in one file (however, if you are after a direct/long-cycle programme, then your Master's should be enough)

| lications $\rightarrow$ 5. Documents (upload docu                                                  | uments)                                                                                                    |  |  |  |
|----------------------------------------------------------------------------------------------------|----------------------------------------------------------------------------------------------------|--|--|--|
| pload documents)<br>4<br>Sciences                                                                  |                                                                                                    |  |  |  |
| 9 p.m.                                                                                             |                                                                                                    |  |  |  |
| ol are required.                                                                                   |                                                                                                    |  |  |  |
| Wybierz plik Nie wybrano pliku                                                                     | UPLOAD THE FORM YOU<br>JUST DOWNLOADED                                                                                                    |  |  |  |
| Wybierz plik Nie wybrano pli <sup>y</sup> u with multiple certificates, ple                        | them in one file and add translation if possible<br>PUT YOUR BACHELOR'S AND<br>MASTER'S CERTS IN ONE FILE                                                                                                    |  |  |  |
| Wybierz plik Nie wybrano pliku                                                                     |                                                                                                    |  |  |  |
| Wybierz plik         Nie wybrano pliku           "Wybierz plik" = choose file (from your computer) |                                                                                                    |  |  |  |
| Wybierz plik Nie wybrano pliku                                                                     | YOU NEED TEMPLATE<br>FOR DECLARATION<br>see explanations below                                                                                                    |  |  |  |
|                                                                                                    | Jications → 5. Documents (upload docu<br>pload documents)<br>4<br>5<br>5<br>9 p.m.<br>ol are required.<br>Wybierz plik Nie wybrano pliku<br>Wybierz plik Nie wybrano pliku<br>with multiple certificates, ple<br>Wybierz plik Nie wybrano pliku<br>Wybierz plik Nie wybrano pliku<br>Wybierz plik Nie wybrano pliku<br>Wybierz plik Nie wybrano pliku |  |  |  |

For "Declaration (of supervisor)" field use <u>this template</u> if you already know your who your supervisor is, or <u>that template</u> if you prefer that the School staff choose and appoint a supervisor for you.

| CERTIFICATE OF DISABILITY                 | Wybierz plik Nie wybrano pliku | STATEMENT about translation  |
|-------------------------------------------|--------------------------------|------------------------------|
| STATEMENT OF OBLIGATION<br>FOR CANDIDATES | Wybierz plik Nie wybrano pliku | data change etc. (see Rules) |
| DOCUMENT OF LEGAL STAY IN                 | Wybierz plik Nie wybrano pliku |                              |

In the "Statement of Obligation" please use <u>Annex No. 2 to Recruitment Rules</u> as a template and, just like the Declaration, fill it out, sign, scan and upload. At any time, you can go back and read the recruitment rules, by going to the **Registration** menu, finding the name of your School on the list and clicking on it.

The rules are also available under "Qualification criteria" hyperlink in "Enrollment application" tab.

THANK YOU AND GOOD LUCK!